# ASA 8.x/ASDM 6.x: ريظن تامولعم ةفاضإ ىلإ عقوم نم ةدوجوم VPN ةكبش يف ةديدج مادختساب عقوم

## المحتويات

<u>المتطلبات الأساسية</u> <u>المتطلبات الأساسية</u> <u>المكونات المستخدمة</u> <u>الاصطلاحات</u> <u>معلومات خلفية</u> <u>معلومات خلفية</u> <u>تحرير تكوين NPN الموجود</u> <u>التحقق من الصحة</u> <u>استكشاف الأخطاء وإصلاحها</u> <u>تعذر على بادئ IKE العثور على النهج: INTF test\_ext, SRC: 172.16.1.103, DST: 10.1.4.251 معلومات ذات صلة</u>

## <u>المقدمة</u>

يقدم هذا المستند معلومات حول تغييرات التكوين التي يتم إجراؤها عند إضافة نظير شبكة VPN جديد إلى تكوين شبكة VPN الموجود من موقع إلى موقع باستخدام مدير أجهزة الأمان القابل للتكيف (ASDM). وهذا مطلوب في هذه السيناريوهات:

- تم تغيير موفر خدمة الإنترنت (ISP) ويتم إستخدام مجموعة جديدة من نطاق IP العام.
  - إعادة تصميم كاملة للشبكة في موقع ما.

• يتم ترحيل الجهاز المستخدم كبوابة VPN في موقع ما إلى جهاز جديد باستخدام عنوان IP عام مختلف. يفترض هذا المستند أن شبكة VPN من الموقع إلى الموقع تم تكوينها بالفعل بشكل صحيح وتعمل بشكل صحيح. يزود هذا وثيقة ال steps أن يتبع in order to غيرت VPN نظير معلومة في ال L2L VPN تشكيل.

## <u>المتطلبات الأساسية</u>

#### <u>المتطلبات</u>

cisco يوصي أن يتلقى أنت معرفة من هذا موضوع:

• <u>مثال تكوين VPN من موقع ASA إلى موقع</u>

<u>المكونات المستخدمة</u>

تستند المعلومات الواردة في هذا المستند إلى إصدارات البرامج والمكونات المادية التالية:

- سلسلة أجهزة الأمان المعدلة Cisco 5500 مع إصدار البرنامج 8.2 والإصدارات الأحدث
- مدير أجهزة حلول الأمان المعدلة من Cisco مع الإصدار 6.3 من البرنامج والإصدارات الأحدث

#### <u>الاصطلاحات</u>

راجع <u>اصطلاحات تلميحات Cisco التقنية للحصول على مزيد من المعلومات حول اصطلاحات المستندات.</u>

## معلومات خلفية

تعمل الشبكة الخاصة الظاهرية (VPN) من موقع إلى موقع بشكل جيد بين الحقاصة والبقاصة. بافتراض أن BKASA لديه إعادة تصميم شبكة كاملة وتم تعديل مخطط IP على مستوى ISP، ولكن تبقى جميع تفاصيل الشبكة الفرعية الداخلية كما هي.

يستخدم نموذج التكوين هذا عناوين IP التالية:

- BKASA موجود خارج عنوان 1P 200.200.200.200
  - BKASA جديد خارج عنوان IP 209.165.201.2

**ملاحظة:** هنا، سيتم تعديل معلومات النظير فقط. نظرا لعدم وجود تغيير آخر في الشبكة الفرعية الداخلية، تظل قوائم الوصول الخاصة بالشفرة كما هي.

## <u>تكوين ASDM</u>

يوفر هذا القسم معلومات حول الطرق المحتملة المستخدمة لتغيير معلومات نظير VPN على HKASA باستخدام ASDM.

إنشاء ملف تعريف اتصال جديد

يمكن أن يكون هذا هو الطريقة الأسهل لأنه لا يزعج تكوين VPN الموجود ويمكن أن يخلق ملف تعريف اتصال جديد باستخدام المعلومات الجديدة ذات الصلة بنظير VPN.

1. انتقل إلى *التكوين > VPN من موقع إلى موقع > ملفات تعريف الاتصال* وانقر فوق *إضافة* ضمن منطقة ملفات تعريف

| nable interfaces for IPs                                                 | ec access.                              |                                                               |                                                           |                                    |                          |
|--------------------------------------------------------------------------|-----------------------------------------|---------------------------------------------------------------|-----------------------------------------------------------|------------------------------------|--------------------------|
| Interface                                                                | Allow Acce                              | ss -                                                          |                                                           |                                    |                          |
| utside                                                                   |                                         | V                                                             |                                                           |                                    |                          |
| dma                                                                      |                                         |                                                               |                                                           |                                    |                          |
| nside                                                                    |                                         |                                                               |                                                           |                                    |                          |
|                                                                          |                                         |                                                               |                                                           |                                    |                          |
|                                                                          |                                         |                                                               |                                                           |                                    |                          |
|                                                                          |                                         |                                                               |                                                           |                                    |                          |
|                                                                          |                                         |                                                               |                                                           |                                    |                          |
| naction Dealling                                                         |                                         |                                                               |                                                           |                                    |                          |
| nection Profiles                                                         |                                         |                                                               |                                                           | and the second second second       | . 54 m.                  |
| mection Profiles<br>onnection profile identi                             | ies the peer of a site-to-sit           | e connection. It specifies what data traffic                  | is to be encrypted, how the data traffic                  | is to be encrypted, and other para | aneters.                 |
| nnection Profiles<br>Connection profile identi                           | ies the peer of a site-to-site          | e connection. It specifies what data traffic                  | is to be encrypted, how the data traffic                  | is to be encrypted, and other para | ameters.                 |
| nnection Profiles<br>Connection profile identi<br>Add                    | ies the peer of a site-to-site<br>viote | e connection. It specifies what data traffic                  | s to be encrypted, how the data traffic                   | is to be encrypted, and other para | ameters.                 |
| nnection Profiles<br>Connection profile identi<br>Add 2 Edit 1 C<br>Name | les the peer of a site-to-site<br>ploto | e connection. It specifies what data traffic<br>Local Network | s to be encrypted, how the data traffic<br>Remote Network | is to be encrypted, and other para | ameters.<br>Group Policy |

يظهر إطار *إضافة ملف تعريف اتصال من موقع إلى موقع IPSec*.

2. تحتّ عُلامةُ التبويب "أساسي"، قم بتوفيرٌ تفاصيلُ *عنوانٌ IP للنظير والمفتاح المشترك مسبقا والشبكات المحمية.* استعملت كل ال نفسه معلم بما أن ال VPN موجود، ماعدا النظير معلومة. وانقر فوق

| nced | Peer IP Address: 🗹 Static             | 209.165.201.2                                 |         |
|------|---------------------------------------|-----------------------------------------------|---------|
|      | Connection Name: 🔽 Same as IP Address | 209.165.201.2                                 |         |
|      | Interface: outside                    | ×                                             |         |
|      | JKE Authentication                    |                                               |         |
|      | Pre-shared Key:                       |                                               |         |
|      | Identity Certificate: None            | <b>×</b>                                      | Manage  |
|      | Protected Networks                    |                                               |         |
|      | Local Network: inside-network/24      |                                               |         |
|      | Remote Network: 192.168.25.0/24       | -                                             |         |
|      | Encryption Algorithms                 |                                               |         |
|      | IKE Proposal: pre-share-des-sha, p    | re-share-3des-sha                             | Manage. |
|      | IPsec Proposal: S-256-MDS, ESP-3DE    | S-SHA, ESP-3DES-MD5, ESP-DES-SHA, ESP-DES-MD5 | Select  |
|      |                                       |                                               |         |

3. تحت قائمة متقدمة، انقر فوق *إدخال خريطة التشفير*. ارجع إلى علامة التبويب *الأولوية*. هذه الأولوية مساوية للرقم التسلسلي في تكوين CLI المكافئ الخاص بها. عند تعيين رقم أقل من إدخال خريطة التشفير الحالي، يتم تنفيذ ملف التعريف الجديد هذا أولا. كلما زاد رقم الأولوية، كلما قلت القيمة. يستخدم هذا لتغيير ترتيب التسلسل الذي سيتم تنفيذ خريطة تشفير معينة به. انقر على *موافق* لإكمال إنشاء توصيف توصيل

| Basic                        | Priority:                     | 20                        |         |
|------------------------------|-------------------------------|---------------------------|---------|
| Advanced<br>Crypto Map Entry | Perfect Forward Secrecy:      | ⊙ Disable ◯ Enable        |         |
| -Tunnel group                |                               | Diffie-Helman Group:      | ~       |
|                              | NAT-T:                        | Enable                    |         |
|                              | Reverse Route Injection:      | Enable                    |         |
|                              | Security Association Lifetime | e <del></del>             |         |
|                              | Time:                         | 8 : 0 : 0                 | hh:mm:s |
|                              | Traffic Volume:               | 4608000                   | KBytes  |
|                              | Static Crypto Map Entry Par   | ameters                   |         |
|                              | Connection Type:              | bidirectional             | ~       |
|                              | CA Certificate:               | None                      | ~       |
|                              |                               | Send CA Certificate Chain |         |
|                              | IKE Negotiation Mode:         | Main      Aggresive       |         |
|                              |                               | Dffle-Helman Group;       |         |
| ndi (                        |                               | A Designed                |         |

يؤدي هذا تلقائيا إلى إنشاء مجموعة نفق جديدة مع خريطة تشفير مقترنة. تأكد من إمكانية الوصول إلى BKASA باستخدام عنوان IP الجديد قبل إستخدام ملف تعريف الاتصال الجديد هذا.

### <u>تحرير تكوين VPN الموجود</u>

هناك طريقة أخرى لإضافة نظير جديد وهي تعديل التكوين الموجود. لا يمكن تحرير ملف تعريف الاتصال الموجود لمعلومات النظير الجديدة لأنه مرتبط بنظير معين. in order to حررت التشكيل حالي، أنت تحتاج أن ينجز هذا steps:

- 1. إنشاء مجموعة نفق جديدة
- 2. تحرير خريطة التشفير الموجودة

#### <u>إنشاء مجموعة نفق جديدة</u>

انتقل إلى *التكوين > VPN من موقع إلى موقع > متقدم > مجموعات النفق* وانقر فوق *إضافة* لإنشاء مجموعة نفق جديدة تحتوي على معلومات نظير VPN الجديدة. حدد حقلي *الاس*م والمفتاح *المشترك مسبقا*، ثم انقر على *موافق*.

| 🖆 Add IPsec Site-to-                                                                                                    | site Tunnel (     | Group                              |        |   |        |
|----------------------------------------------------------------------------------------------------|-------------------|------------------------------------|--------|---|--------|
| Name:                                                                                                    | 209.165.201.2     | 1                                  |        |   |        |
| IKE Authentication                                                                                                    |                   |                                    |        |   | _      |
| Pre-shared Key:                                                                                                    | •••••             |                                    |        |   |        |
| Identity Certificate:                                                                                                    | None              |                                    |        | ~ | Manage |
| Send Certicate Chain:                                                                                                    | Enable            |                                    |        |   |        |
| IKE Peer ID Validation:                                                                                                   | Required          |                                    |        | ~ |        |
| IKE Keepalive<br>Disable keepalives<br>Monitor keepalives<br>Confidence Intervo<br>Retry Interval<br>O Headend will never | initiate keepaliv | seconds<br>seconds<br>e monitoring |        |   |        |
| Group Policy:                                                                                                    | DfltGrpPolicy     |                                    |        | ~ | Manage |
| IPsec Protocol:                                                                                                    | Enabled<br>OK     | Cancel                             | ) Help | ] |        |

ملاحظة: تأكد من تطابق المفتاح المشترك مسبقا مع الطرف الآخر من شبكة VPN.

**ملاحظة:** في حقل "الاسم"، يجب إدخال عنوان IP فقط للنظير البعيد عندما يكون وضع المصادقة مفاتيح مشتركة مسبقا. يمكن إستخدام أي اسم فقط عندما تكون طريقة المصادقة من خلال الشهادات. يظهر هذا خطأ عندما تتم إضافة اسم في حقل الاسم ويتم مشاركة طريقة المصادقة مسبقا:

| Warr                                                                    | ning                                                                                                    |
|-------------------------------------------------------------------------|----------------------------------------------------------------------------------------------------|
| <b>^</b>                                                                | ASDM received messages below when one or more of the commands below were sent to the ASA. [OK] means success, [ERROR] means failure, [INFO] means information and [WARNING] means warning                                                                                                    |
| WARNI<br>iddress<br>nethod<br>xonfigur<br>OK] tun<br>OK] tun<br>OK] isa | ING] tunnel-group New-525-VPN type ipsec-I2I<br>L2L tunnel-groups that have names which are not an IP<br>may only be used if the tunnel authentication<br>is Digital Certificates and/or The peer is<br>red to use Aggressive Mode<br>nnel-group New-525-VPN ipsec-attributes<br>hel-group New-525-VPN ipsec-attributes<br>e-shared-key ***********<br>kmp keepalive threshold 10 retry 2 |
|                                                                         |                                                                                                    |
|                                                                         | Close                                                                                                    |

#### <u>تحرير خريطة التشفير الموجودة</u>

يمكن تحرير خريطة التشفير الموجودة لإقران معلومات النظير الجديدة.

أكمل الخطوات التالية:

1. انتقل إلى *التكوين > VPN من موقع إلى موقع > متقدم > خرائط التشفير*، ثم حدد خريطة التشفير المطلوبة وانقر فوق

| Configurati | on > | Site-to-Site VPN > Advanced | > Crypto Maps   |            |         |                 |             |     |                 | ىخرىر.                 |
|-------------|------|-----------------------------|-----------------|------------|---------|-----------------|-------------|-----|-----------------|------------------------|
| 🗣 Add 🔹     | C'   | idt 🔹 👔 Delete 🗇 🌾 👗        | 🖻 🛍 - 🛛 Q, Fir  | nd 🖭 Diagr | am      |                 |             |     |                 |                        |
| Traching    | đ    | Edt                         |                 |            |         | Transform Eat   | Date:       | DEC | MAT. T. Fashlad | Denverse Dente Fashlad |
| туресятог   | Ø    | Edit Crypto Map             | Destination     | Service    | Action  | Trensrumn Sec   | Peer        | PES | WAT-1 Chapted   | Reverse Kouce chapled  |
| 🕞 interfac  | đ    | Edit Traffic Selection      | Mark The second |            | 1.00    |                 |             |     | 423             |                        |
| stable: 1   | 1    | I ge inside-netwo           | 192.168.25      | 💌 (p       | Protect | ESP-AES-128-SHA | 200.200.200 |     | Sec.            |                        |

تظهر نافذة *تحرير قاعدة IPSec*.

2. تحت علامة التبويب سياسة النفق (أساسي)، في منطقة إعدادات النظير، حدد النظير الجديد في حقل عنوان IP الخاص بالنظير المراد إضافته. بعد ذلك، انقر فوق إضافة.

| 🖆 Edit IPsec Rule                                                                          |                                                                                                    |                                                               |
|--------------------------------------------------------------------------------------------|----------------------------------------------------------------------------------------------------|---------------------------------------------------------------|
| Tunnel Policy (Crypto Map) - Basic                                                         | Tunnel Policy (Crypto Map) - Advanced Traffic S                                                                                               | Selection                                                     |
| Interface: outside                                                                         | Policy Type: static                                                                                                    | Priority: 1                                                   |
| Transform Set to Be Added:                                                                 | Add >>                                                                                                    | Move Up                                                       |
|                                                                                            | Remove                                                                                                    | Move Down                                                     |
| Peer Settings - Optional for<br>The Connection Type is appli<br>for LAN-to-LAN redundancy. | Dynamic Crypto Map Entries<br>cable to static tunnel policies only. Uni-directional o<br>Tunnel policies of the 'Originate Only' connection t | connection type policies are used<br>ype may specify up to 10 |
| Connection Type: bi                                                                        | directional                                                                                                    |                                                               |
| IP Address of Peer to Be Add                                                               | ded: 200.200.200.200                                                                                                    | Move Up                                                       |
| 209.165.201.2                                                                              | Remove                                                                                                    | Move Down                                                     |
| Enable Perfect Forwarding                                                                  | Secrecy                                                                                                    |                                                               |
|                                                                                            |                                                                                                    |                                                               |
|                                                                                            | OK Cancel Help                                                                                                    |                                                               |

3. حدد عنوان IP للنظير الموجود وانقر فوق *إزالة* للاحتفاظ بمعلومات النظير الجديدة فقط. وانقر فوق *.OK* 

| nnel Policy (Crypto Map) - Basic                      | Tunnel Policy (Crypto Map) - Advanced   Traffic S                                           | election                        |
|-------------------------------------------------------|---------------------------------------------------------------------------------------------|---------------------------------|
| Interface: outside<br>Transform Sets                  | Policy Type: static                                                                         | Priority: 1                     |
| Transform Set to Be Added:<br>ESP-AES-128-MD5         | Add >>                                                                                      | Move Up                         |
|                                                       | Remove                                                                                      | Move Down                       |
| Peer Settings - Optional for E                        | Oynamic Crypto Map Entries                                                                  | oppertion type policies are use |
| for LAN-to-LAN redundancy. T<br>redundant peers.      | unnel policies of the 'Originate Only' connection to                                        | ype may specify up to 10        |
| the start set to the                                  |                                                                                             |                                 |
| Connection Type: bidi                                 | rectional 🔀                                                                                 |                                 |
| Connection Type: bidi                                 | rectional<br>d:<br>Add >><br>Add >><br>Add >><br>Add >><br>200.200.200.200<br>209.165.201.2 | Move Up                         |
| Connection Type: bidi                                 | rectional<br>d:<br>Add >><br>Remove<br>Remove                                               | Move Up                         |
| Connection Type: bidi IP Address of Peer to Be Adde   | rectional  d:  Add >>  Remove  iecrecy                                                      | Move Up                         |
| Connection Type: bid<br>IP Address of Peer to Be Adde | rectional                                                                                   | Move Up                         |

**ملاحظة:** بعد تعديل معلومات النظير في خريطة التشفير الحالية، يتم حذف ملف تعريف الاتصال المرتبط بخريطة التشفير هذه فورا في نافذة ASDM.

4. تبقى تفاصيل الشبكات المشفرة كما هي. إذا كنت بحاجة إلى تعديل هذه العناصر، فانتقل إلى علامة التبويب *تحديد حركة مرور* 

| unnel Policy | (Crypto Map) - basic    Tunnel Policy (Crypto Map) - Advanced    Traine Selectori |
|--------------|-----------------------------------------------------------------------------------|
| ction: 💿     | Protect 🔘 Do not Protect                                                          |
| iource:      | 10.10.10.0/24                                                                     |
| estination   | 192.168.25.0/24                                                                   |
| iervice:     | ip 🕝                                                                              |

5. انتقل إلى *التكوين > VPN من موقع إلى موقع > متقدم >* جزء *خرائط التشفير* لعرض خريطة التشفير المعدلة. ومع ذلك، لا تحدث هذه التغييرات حتى تنقر فوق *تطبيق*. بعد النقر فوق *تطبيق*، انتقل إلى *التكوين > شبكة VPN من موقع إلى موقع > متقدم > مجموعات النفق* للتحقق من وجود مجموعة أنفاق مقترنة أو عدم وجودها. إذا كانت الإجابة نعم، سيتم إنشاء *ملف تعريف اتصال* 

| TunicDiniha        | Traf | fic Selection |             |         |         | Triansform Cab  | Dear          | DEC  | MAT.T Fooblad                                                                                                    | Designer Desite |
|--------------------|------|---------------|-------------|---------|---------|-----------------|---------------|------|----------------------------------------------------------------------------------------------------|-----------------|
| Type Prioricy      | *    | Source        | Destination | Service | Action  | transform Sec   | Peer          | 1973 | NATE Chabled                                                                                                    | Reverse Route   |
| interface: outside |      |               | - 61 - 1    |         |         |                 |               |      |                                                                                                    |                 |
| static: 1          | 1    | 10.10.10.0/24 | 192.168.25  | 20      | Protect | ESP-AES-128-SHA | 209.165.201.2 |      | Image: Image: | 1               |
|                    |      |               |             |         |         |                 |               |      |                                                                                                    |                 |
|                    |      |               |             |         |         |                 |               |      |                                                                                                    |                 |
|                    |      |               |             |         |         |                 |               |      |                                                                                                    |                 |
|                    |      |               |             |         |         |                 |               |      |                                                                                                    |                 |
|                    |      |               |             |         |         |                 | Ĩ             |      |                                                                                                    |                 |
|                    |      |               | - 11        |         |         |                 | ,             |      |                                                                                                    |                 |

## <u>التحقق من الصحة</u>

استخدم هذا القسم لتأكيد عمل التكوين بشكل صحيح.

تدعم <u>أداة مترجم الإخراج (للعملاءالمسجلين فقط) بعض أوامر</u> show. استخدم أداة مترجم الإخراج (OIT) لعرض تحليل مُخرَج الأمر show .

• أستخدم هذا الأمر لعرض معلمات اقتران الأمان المحددة لنظير واحد:<mark>عرض نظير IPsec للتشفير <عنوان IP</mark> <u>للنظير></u>

## <u>استكشاف الأخطاء وإصلاحها</u>

أستخدم هذا القسم لاستكشاف أخطاء التكوين وإصلاحها.

<u>تعذر على بادئ IKE العثور على النهج: :INTF test\_ext، SRC: 172.16.1.103، DST 10.1.4.251</u> 10.1.4.251 يعرض هذا الخطأ في رسائل السجل عند محاولة تغيير نظير VPN من مركز VPN إلى ASA.

الحل:

قد يكون هذا نتيجة لخطوات التكوين غير الصحيحة التي تم اتباعها أثناء الترحيل. تأكد من إزالة ربط التشفير بالواجهة قبل إضافة نظير جديد. تأكدت أيضا، أن أنت استعملت العنوان من النظير في النفق-مجموعة، غير أن ليس الإسم.

## <u>معلومات ذات صلة</u>

- <u>موقع إلى موقع (L2L vPN مع ASA</u>
- <u>أكثر مشاكل الشبكات الخاصة الظاهرية (VPN) شيوعا</u>
  - <u>صفحة الدعم الفني ل ASA</u>
  - الدعم التقني والمستندات Cisco Systems

ةمجرتاا مذه لوح

تمجرت Cisco تايان تايانق تال نم قعومجم مادختساب دنتسمل اذه Cisco تمجرت ملاعل العامي عيمج يف نيم دختسمل لمعد يوتحم ميدقت لقيرشبل و امك ققيقد نوكت نل قيل قمجرت لضفاً نأ قظعالم يجرُي .قصاخل امهتغلب Cisco ياخت .فرتحم مجرتم اممدقي يتل القيفارت عال قمجرت اعم ل احل اوه يل إ أم اد عوجرل اب يصوُتو تامجرت الاذة ققد نع اهتي لوئسم Systems الما يا إ أم الا عنه يل الان الانتيام الال الانتيال الانت الما